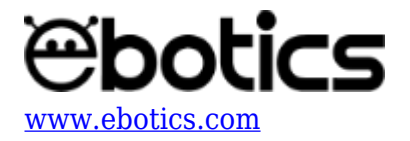

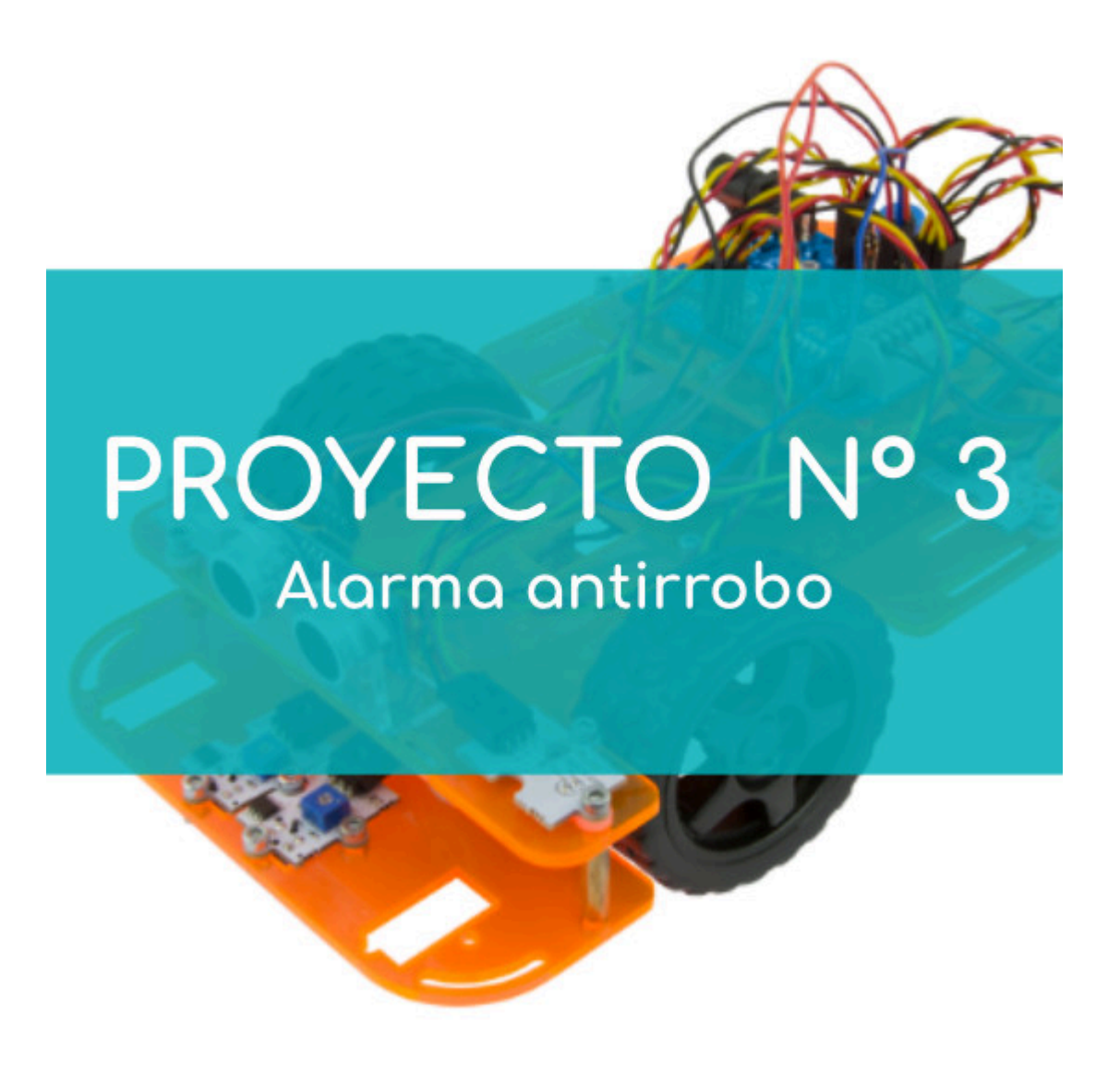

# **PROYECTO Nº 3: Alarma antirrobo**

Aprende a crear un programa para que cuando los sensores seguidores de línea del Code&Drive capten la luz infrarroja reflejada en la superficie de una mesa o el suelo, el coche no emita ningún sonido o luz. Por el contrario, cuando los sensores seguidores de línea no reciban la luz reflejada en una mesa o el suelo, el zumbador del Code&Drive emitirá un sonido y los LEDs se iluminarán, imitando una alarma antirrobo.

NIVEL DE DIFICULTAD: Principiante.

DURACIÓN DEL EJERCICIO: 30 min.

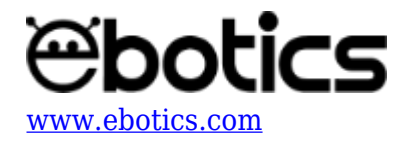

#### MATERIALES:

- 1 LED Verde.
- 1 LED Rojo.
- 1 Zumbador.
- 2 Sensores Seguidores de Línea.
- 1 Cable USB micro USB
- Ordenador

El kit Code&Drive deberá estar montado de acuerdo a las instrucciones indicadas en el manual.

# ¿Qué es un sensor seguidor de línea o sensor infrarrojos?

El sensor infrarrojos o IR es un dispositivo que emite una luz infrarroja y detecta la cantidad de luz reflejada. Es capaz de diferenciar entre blanco y negro.

Hay muchos tipos de sensores infrarrojos. El mando de la televisión y la detección de objetos son algunos de ellos.

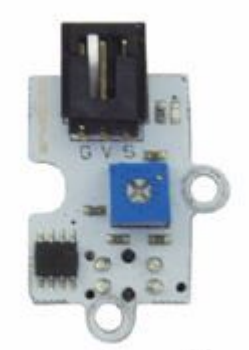

Sensores sigue líneas

### **CONEXIONES**:

- 1. Conecta los LEDs a los pines digitales "9" y "10".
- 2. Conecta el zumbador al pin digital "8".
- 3. Conecta los seguidores de línea a los pines digitales "2" y "3".

# CÓDIGO DE PROGRAMACIÓN

Puedes realizar esta actividad utilizando los *software* Arduino y Bitbloq, además de otros *software* de programación por bloques compatibles. A continuación encontrarás el código de programación necesario.

### Código Arduino

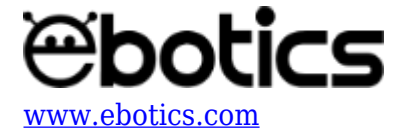

- 1. <u>Descarga el *software* Arduino</u> y realiza el proceso de instalación.
- 2. Abre el programa Arduino y, una vez en él, copia el siguiente programa:

```
int PinSpeedMotorA = 5, PinSpeedMotorB = 6; // PIN DIGITAL PARA LA
VELOCIDAD DE LOS MOTORES
int PinBW1 = 2, PinBW2 = 3, ValueBW1 = 0, ValueBW2 = 0; // PIN
DIGITAL Y VARIABLES DE LECTURA DE LOS SEGUIDORES DE LÍNEA
int PinLED1 = 9, PinLED2 = 10; // PIN DIGITAL LED1 Y LED2
int PinBuzzer = 8; // PIN DIGITAL DEL ZUMBADOR
void setup() {
 // put your setup code here, to run once:
  // CONFIGURACIÓN DE LOS PINES DIGITALES
  pinMode(PinSpeedMotorA, OUTPUT);
  pinMode(PinSpeedMotorB, OUTPUT);
  pinMode(PinBW1, INPUT);
  pinMode(PinBW2, INPUT);
  pinMode(PinLED1, OUTPUT);
  pinMode(PinLED2, OUTPUT);
  pinMode(PinBuzzer, OUTPUT);
  // VELOCIDAD DE LOS MOTORES A 0
  analogWrite(PinSpeedMotorA, 0);
  analogWrite(PinSpeedMotorB, 0);
}
void loop() {
  // put your main code here, to run repeatedly:
 ValueBW1 = digitalRead(PinBW1); //LECTURA DEL SENSOR SEGUIDOR DE
LINEA 1
  ValueBW2 = digitalRead(PinBW2); //LECTURA DEL SENSOR SEGUIDOR DE
LINEA 2
  if ((ValueBW1==0)&&(ValueBW2==0)) // SI EL VALOR DE LECTURA DE
LOS DOS SENSORES SEGUIDORES DE LÍNEA ES 0
  {
    digitalWrite(PinLED1,HIGH); //LED1 = ON
    digitalWrite(PinLED2,HIGH); //LED2 = ON
    tone(PinBuzzer, 600); // TONO DEL ZUMBADOR
  }
  else //SI EL VALOR DE LECTURA DE LOS DOS SENSORES SEGUIDORES DE
LÍNEA NO ES O
  {
    noTone(PinBuzzer); // ZUMBADOR APAGADO
    digitalWrite(PinLED1,LOW); // LED1 = OFF
    digitalWrite(PinLED2,LOW); // LED2 = OFF
  }
```

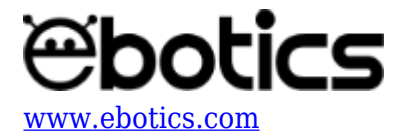

}

- 3. Configura y carga el código, siguiendo las instrucciones indicadas en la <u>guía de Primeros</u> <u>Pasos del Code&Drive</u>.
- 4. Revisa que el interruptor BLT/USB de la placa controladora Build&Code 4in1 está en posición USB, para una correcta carga del código.

#### Código para software de programación por bloques compatible

- 1. <u>Descarga el *software*</u> y realiza el proceso de instalación.
- 2. Abre el programa y, una vez en él, copia el siguiente código:

| jar pin PWM (5) a (0) VELOCIDAD MOTORES = 0                    |                                      |  |  |  |
|----------------------------------------------------------------|--------------------------------------|--|--|--|
| jar pin PWM 🔞 a 💽                                              |                                      |  |  |  |
|                                                                |                                      |  |  |  |
| or siempre                                                     |                                      |  |  |  |
| si                                                             | - <b>-</b>                           |  |  |  |
| fijar salida pin digital 9 a ALTOY 🕨 LED9 = ON                 | SENSORES<br>SEGUIDORES DE            |  |  |  |
| fijar salida pin digital 10 a ALTOY 🕨 LED10 = ON               | LINEA VEN LA MESA                    |  |  |  |
| reproducir tono (8) en nota C4Y beat (Medio) VUMBADOR = SONIDO |                                      |  |  |  |
| si no                                                          | •                                    |  |  |  |
| fijar salida pin digital 9 a BAJOY 🕨 LED9 = OFF                | SENSORES                             |  |  |  |
| fijar salida pin digital 10 a BAJOY 🕨 LED10 = OFF              | SEGUIDORES DE<br>LINEA NO VEN LA MES |  |  |  |

- 3. Configura y carga el código, siguiendo las instrucciones indicadas en la <u>guía de Primeros</u> <u>Pasos del Code&Drive</u>.
- 4. Revisa que el interruptor BLT/USB de la placa controladora Build&Code 4in1 esté en posición USB, para una correcta carga del código.

#### Código Bitbloq

- 1. Accede <u>al *software* Bitbloq</u> y realiza el proceso de instalación de la aplicación Web2board.
- 2. Abre el programa Bitbloq y, una vez en él, copia el siguiente código:
  - Hardware

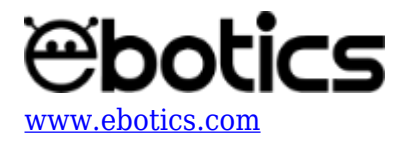

|   | -                                                   | C&D_Black&White Proyecto guardado correctamente     |                          |                             |           | ~           | <b>→</b>  |          |
|---|-----------------------------------------------------|-----------------------------------------------------|--------------------------|-----------------------------|-----------|-------------|-----------|----------|
|   | Archivo                                             | Ver Compartir Ayuda                                 | mbre led_2               |                             |           |             |           |          |
|   |                                                     | N                                                   | ombre sensor_infrarrojos |                             |           | 9<br>9<br>9 | Placas    |          |
|   |                                                     |                                                     | sensor_infrarrojos_2     |                             |           |             | Component | 00       |
|   | ≡.                                                  | n n                                                 | zumbador                 | Nombre led                  |           |             | component |          |
|   | 6                                                   |                                                     |                          | <u></u>                     |           | ≜           | Robots    |          |
|   |                                                     |                                                     |                          |                             |           |             |           |          |
|   |                                                     |                                                     |                          |                             |           |             |           |          |
|   |                                                     |                                                     |                          |                             |           |             |           |          |
|   |                                                     |                                                     |                          |                             |           |             |           |          |
|   |                                                     | · · · · · ·                                         |                          | <b>H</b>                    |           |             |           |          |
|   |                                                     |                                                     |                          | _                           |           |             |           |          |
| 0 | Soft                                                | vare                                                |                          |                             |           |             |           |          |
|   |                                                     | C&D_Black&White                                     |                          |                             | ~         | -           | •         | •        |
|   | Archivo                                             | Editar Ver Compartir Ayuda                          |                          |                             |           |             |           | *        |
|   |                                                     | Bloques Código                                      |                          |                             | î 🏢       | Compo       | nentes    | >        |
|   | _                                                   | <ul> <li>Instrucciones iniciales (Setup)</li> </ul> |                          |                             | Fun       | Functor     | nes       | >        |
|   | Escribir en el pin digital 5 el valor analógico 6   |                                                     |                          |                             | Var       | Variable    | es        | >        |
|   | Escribir en el pin digital 6 el valor analógico 6 0 |                                                     |                          |                             |           | Código      | J         | >        |
|   |                                                     |                                                     |                          |                             |           | Matem       | áticas    | >        |
|   | - Bucle principal (Loop)                            |                                                     |                          |                             | Tex       | Texto       |           | >        |
|   |                                                     | 🕒 Si 💦 Leer sensor_infrarrojos 👻 💷 🗸 🚺              | y 🗸 🕐 Leer Sen:          | sor_infrarrojos_2 🗸 😑 🚽 🚺 🖉 | ejecutar: | Control     |           |          |
|   |                                                     | Encender - el LED led -                             |                          |                             |           | Control     |           | <i>.</i> |
|   |                                                     | Encender - el LED led_2 -                           |                          |                             | Log       | Lógica      |           | >        |
|   |                                                     | Sonar el zumbador zumbador 👻 con la nota Do 👻       | durante 350 ms           |                             | Cla       | Clases      |           |          |
|   |                                                     |                                                     |                          |                             |           |             |           |          |
|   |                                                     | de lo contrario, ejecutar:                          |                          |                             |           |             |           |          |
|   |                                                     | Apagar - el LED led -                               |                          |                             |           |             |           |          |
|   |                                                     | Detener el zumbador zumbador -                      |                          |                             |           |             |           |          |
|   |                                                     |                                                     |                          |                             |           |             |           |          |
|   |                                                     |                                                     |                          |                             |           |             |           |          |

- 3. Configura y carga el código, siguiendo las instrucciones indicadas en la <u>guía de Primeros</u> <u>Pasos del Code&Drive</u>.
- 4. Revisa que el interruptor BLT/USB de la placa controladora Build&Code 4in1 está en posición USB, para una correcta carga del código.

## **RESULTADO DEL EJERCICIO**

Al levantar el Code&Drive de la mesa o cualquier superficie clara, emitirá un sonido con el zumbador y los LEDs se iluminarán, simulando una alarma anti robos. Cuando se vuelva a poner el

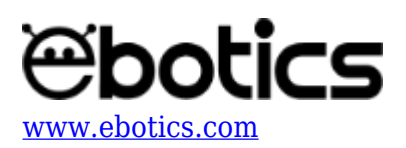

Code&Drive encima de una superficie clara, el zumbador dejará de sonar y los LEDs se apagarán.